## **EJERCICIO 9 CREAR UN CARTEL**

- 1. En este ejercicio vamos a un cartel de anuncio desde una imagen en blanco.
  - Pulsamos ARCHIVO / NUEVO. En la ventana emergente ponemos el nombre "tu nombre + EJERCICIO 9 CARTEL". En PREDEFINIR elegimos PAPEL INTERNACIONAL. En RESOLUCIÓN = 300ppp pues su destino es para imprimir. COLOR CMYK.
- 2. Para empezar vamos a rellenar esta capa con un color verde oliva, EDICIÓN / RELLENAR / USAR COLOR (Elegimos un color verde oliva). También podemos elegir la herramienta bote de pintura ajustando previamente el color frontal en el icono abajo a la izda.
- 3. Abrimos la imagen "9 Textura.jpg". Ahora la rotamos. IMAGEN / ROTACIÓN DE LA IMAGEN / 90 A LA DCHA. La llevamos a nuestro cartel. Arrastramos con el puntero de ratón sobre la pestaña del ejercicio cartel y la soltamos sobre él. Ajustamos la fusión de capa en MULTIPLICAR y reducimos la opacidad de la capa entre 20% y 40%.
- Vamos a añadir los rectángulos negros donde va el texto. Elegimos la herramienta RECTÁNGULO (U). Antes seleccionamos el color negro para el color frontal. Añadimos tres rectángulos como indica el profesor.
- 5. Abrimos el archivo "9 caballo.jpg". Con la herramienta SELECCIÓN RÁPIDA (W) seleccionamos el busto del caballo. Una vez seleccionado, lo arrastramos a nuestro cartel. Aumentamos el tamaño del caballo y lo volteamos horizontalmente (EDICIÓN / TRANSFORMAR / VOLTEAR HORIZONTAL. Si es necesario, con la goma de borrar (E) podemos retocar el cuello del caballo para crear más hueco.
- 6. Vamos a añadir el logo. Abrimos "9 logo.png". Con la herramienta VARITA MÁGICA (W) seleccionamos las partes coloreadas del logo. Ahora con la herramienta de selección la llevamos a nuestro cartel. Lo situamos abajo a la derecha y ajustamos su tamaño (Si pulsamos la tecla "shift" mantenemos la proporción del logo.
- 7. Ahora añadiremos el texto. Con la ayuda de la herramienta TEXTO HORIZONTAL (T) y color blanco de color frontal escribiremos el texto. Seleccionaremos partes del texto y lo pondremos de color amarillo. Al texto "FERIA EQUINA" le podemos añadir un ESTILO DE CAPA pulsando en "FX" abajo en la ventana capas. Añadir un bisel.

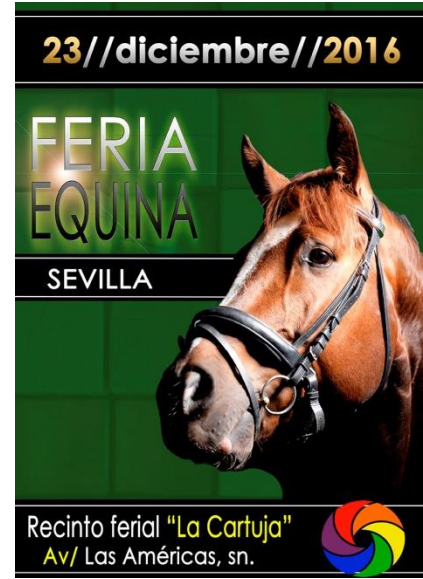

- 8. Por último le vamos a añadir unas líneas blancas al fondo negro del texto. Nos fijamos en la imagen. Lo realizamos con la herramienta LÍNEA (U).
- 9. Guardar el ejercicio en formato JPG y enviarlo por email al profesor con "**tu nombre + EJERCICIO 9** CARTEL.jpg".